# ATZ2000 Comprehensive Monitoring Unit User's Manual

# V1.0

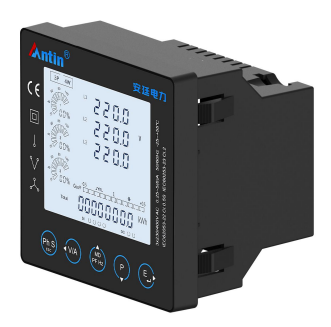

### Hangzhou Antin Power Technology Co., Ltd

# **Declarations**

All rights reserved, without the written permission of the company, any paragraph or chapter content in this manual shall not be excerpted, copied or reproduced or disseminated in any form, otherwise all consequences shall be borne by the violator.

All legal rights reserved.

The Company reserves the right to modify the product specifications described in this manual without prior notice. Before ordering, please contact our company or local agent for the latest specifications of this product.

# Content

| Chapter 1 Product Overview 1 -                                |
|---------------------------------------------------------------|
| 1.1 Product Introduction 1 -                                  |
| 1.2 Product Features 1 -                                      |
| 1.3 Product Parameters 3 -                                    |
| Chapter 2 Technical Specifications 4 -                        |
| 2.1 Technical Parameters 4 -                                  |
| 2.2 Outline/opening dimensions and installation drawings- 8 - |
| Chapter 3 Operating Instructions 11 -                         |
| 3.1 Description of panel key operation 11 -                   |
| 3.1.1 Key Definition 11 -                                     |
| 3.1.2 Measurement Parameter View 12 -                         |
| 3.1.3 Subharmonic View 20 -                                   |
| 3.2 Basic settings 21 -                                       |
| 3.2.1 Password access 21 -                                    |
| 3.2.2 Communication settings 21 -                             |

| 3.2.3 Address Settings 22 -                |
|--------------------------------------------|
| 3.2.4 Baud rate setting 22 -               |
| 3.2.5 Check Digit Setting 22 -             |
| 3.2.6 Stop Bit Setting 23 -                |
| 3.2.7 CT Settings 24 -                     |
| 3.2.8 PT Setting 25 -                      |
| 3.2.9 Demand cycle setting 26 -            |
| 3.2.10 Time setting 27 -                   |
| 3.2.11 System real-time clock setting 29 - |
| 3.2.12 Rate Time Setting 29 -              |
| 3.2.13 Type of grid system 30 -            |
| 3.2.14 System type 30 -                    |
| 3.2.15 System connection settings 31 -     |
| 3.2.16 Modify a password 32 -              |
| 3.2.17 Auto Rotation Setting 33 -          |
| 3.2.18 Digital Input (DI) 33 -             |
| 3.2.19 Digital Output (DO) 34 -            |

| 3.2.20 DO Alarm Setting 36                                   |
|--------------------------------------------------------------|
| 3.2.21 SOE (recorded information on events) 37               |
| 3.2.22 Zero 38 ·                                             |
| 3.2.23 Battery replacement 41 -                              |
| Liquid Crystal Segment Code English Correspondence Table- 42 |
| -                                                            |
| After-sales service 43                                       |

# **Chapter 1 Product Overview**

#### **1.1 Product Introduction**

ATZ2000 series multifunctional power analyzer can accurately measure and display various power parameters in single-phase two-wire, three-phase three-wire and three-phase four-wire power grids: voltage, current, power, frequency, active power, reactive power, forward power, reverse power, power factor, total harmonic distortion, subharmonic, maximum demand and so on. It is suitable for real-time power monitoring system, featuring multi-function, multi-purpose, high stability and long life. The meter adopts external transformer access, suitable for all kinds of high-voltage and low-voltage power grids, the maximum current up to 9999A, the maximum voltage up to 500000V. with RS485 communication interface, support the highest communication rate 38400bps, can realize remote communication, is the ideal choice for power energy monitoring. Setting parameters can be realized through the touch keys on the panel, easy operation and password protection, good security.

#### **1.2 Product Features**

- Peripheral wave sampling not less than 128 points, support for telecommunication, remote control, telemetry
- Compatible with single- and three-phase full grid system type access
- Measurement of split-phase and total power parameters
- Sub-harmonic measurements up to 63rd
- Support RS-485 communication

- Communication rate up to 38400bps
- Five touch button operation, friendly interface settings
- High-resolution large screen, gray background and black characters with a wide field of view
- Phase-by-phase and total power and current demand statistics
- Demand calculation mode, update period, slip time can be set
- Real-time display of load specific gravity fan chart
- Power factor bar graph indication
- Bidirectional metering, split-phase active and reactive power metering
- Unbalanced (zero line) current, voltage
- Phase sequence judgment, phase angle display
- Manual and automatic rotating display page turn, backlight delay can be set
- 8 time slot settings, 4 rate metering
- 1A/5A transformer type access, variable ratio settable
- Intelligent setting for forward and reverse wiring of split-phase transformers
- DI input stabilization time can be set according to actual demand
- DO level and pulse output can be set according to the actual demand.
- DO output delay can be set according to actual demand
- SOE device full event logging
- Removable and easy-to-maintain equipment batteries
- Dn housing, mounting size 92\*92mm, extruded mounting, no need for snap fixing
- Pull-in connection

# **1.3 Product Parameters**

| Parameters that can be measured and displayed |                                                                  |  |  |
|-----------------------------------------------|------------------------------------------------------------------|--|--|
| Instantaneous value (RMS)                     |                                                                  |  |  |
| Voltage                                       | Phase Voltage, Line Voltage                                      |  |  |
| Current                                       | Three-phase current                                              |  |  |
| Active power                                  | Total active power, split-phase active power                     |  |  |
| Reactive power                                | Total reactive power, split-phase reactive power                 |  |  |
| Apparent power                                | Total apparent power, sub-phase apparent power                   |  |  |
| Frequency                                     | 45-65Hz                                                          |  |  |
| Power factor                                  | Total power factor, split-phase power factor                     |  |  |
| Total/forward/reverse<br>active power         | Range: 0~999999.999kWh                                           |  |  |
| Harmonic distortion                           | Voltage, current                                                 |  |  |
| Subharmonic                                   | 63 times                                                         |  |  |
| Requirement                                   | Split-phase and total power and current                          |  |  |
| Settable parameters                           |                                                                  |  |  |
| Modbus communications                         | Modbus Communication Address, Baud Rate,<br>Parity Bit, Stop Bit |  |  |
| Variant analogy                               | CT, PT ratio and secondary value                                 |  |  |
| System type                                   | User password                                                    |  |  |
| Demand class                                  | Demand reset                                                     |  |  |
| Pulse output class parameters                 | Pulse output setting                                             |  |  |

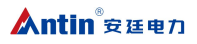

| Time based noneneter | Automatic rotation time, backlight illumination   |  |  |
|----------------------|---------------------------------------------------|--|--|
| Time-based parameter | time, system time, start time of the rate segment |  |  |

# **Chapter 2 Technical Specifications**

# 2.1 Technical Parameters

| Technical Parameters |               |              | norm                               |
|----------------------|---------------|--------------|------------------------------------|
|                      |               |              | Three-phase four-wire, three-phase |
| Applicable networks  |               |              | three-wire, single two-wire,       |
|                      |               |              | three-phase three-wire PT          |
| Operating            | Voltage range |              | AC/DC85~265V                       |
| power                | Power wastage |              | ≤5W                                |
|                      | Voltage       | Rating       | AC100V、220V、400V                   |
|                      |               | Overloaded   | 1.2x continuous, 2x (10s)          |
|                      |               | Power        |                                    |
|                      |               | wastage      | <0.4 VA/ phase                     |
| <b>.</b>             |               | (electrical) | . 2001 0                           |
| Input                |               | impedance    | ≥200kΩ                             |
|                      | Current       | Primary      | 1-9999A                            |
|                      |               | current      |                                    |
|                      |               | Secondary    | 1                                  |
|                      |               | input        | IA or 5A                           |

|            |                              | Short-term   | 2014 movimum ourmont for 0.5 accords |
|------------|------------------------------|--------------|--------------------------------------|
|            |                              | overcurrent  | 20x maximum current for 0.5 seconds  |
|            |                              | Power        | <0 21/4 / -h                         |
|            |                              | wastage      | <0.2 VA/ phase                       |
|            |                              | (electrical) | >0.10                                |
|            |                              | impedance    | 20.122                               |
|            | Frequency                    | 1            | 45Hz~65Hz                            |
|            | Switching                    | input        | Dry Contact Input, Opto-Isolated     |
|            | Switching output             |              | Relay output; any power alarm can be |
| Output     |                              |              | set, default remote control          |
|            | Pulse output                 |              | 1 electrical energy pulse            |
|            | Voltage/current              |              | 0.5%                                 |
|            | Frequency                    |              | 0.2%                                 |
| Precision  | Power/Power Factor           |              | 1%                                   |
| indicators | Active degree of electricity |              | 0.5S class                           |
|            |                              |              |                                      |
|            | Reactive power               |              | 1.0 class                            |
|            | Bus Type                     |              | RS485                                |
|            | Communication protocols      |              | Modbus RTU                           |
| Communi    |                              |              |                                      |
| cation     | Baud                         |              | 2400/4800/9600/19200/38400bps        |
|            | Address ra                   | ange         | 1-247                                |
|            | Bus Load                     |              | 64pcs                                |

|                                     | Communication           |                                       |  |
|-------------------------------------|-------------------------|---------------------------------------|--|
|                                     | distance                | 1000m                                 |  |
|                                     | Parity                  | EVEN/ODD/NONE(default)                |  |
|                                     | Data bit                | 8                                     |  |
|                                     | Stop bit                | 1                                     |  |
| Circumsta                           | Operating temperature   | -25°C~55°C                            |  |
|                                     | Storage temperature     | -40°C~70°C                            |  |
|                                     |                         | ≤90%RH. Non-condensing,               |  |
|                                     | Operating humidity      | non-corrosive gas locations           |  |
| nces                                |                         | ≤95%RH. Non-condensing,               |  |
|                                     | Storage humidity        | non-corrosive gas locations           |  |
|                                     | Height above sea level  | ≤2000m                                |  |
| Installation category               |                         | CATIII                                |  |
|                                     |                         | AC withstand voltage 4KV/1min Pulse   |  |
| Pressure resi                       | stance                  | withstand voltage 6kV - 1.2µS         |  |
|                                     |                         | waveform                              |  |
| Protection class                    |                         | IP51 (interior)                       |  |
| Insulation class                    |                         | II                                    |  |
| Average trouble-free operation time |                         | ≥50000h                               |  |
| EMC                                 | Electrostatic discharge | GB/T 17626.2-2006: Test level 4, test |  |
| electroma                           | immunity test           | voltage 8kV                           |  |
| gnetic                              | Radio Frequency         | GB/T 17626.3-2006: Test level 3, test |  |
| compatibil                          | Electromagnetic Field   | field strength 10V/m                  |  |

| ity test            | Immunity Test                                                                             |                                                              |
|---------------------|-------------------------------------------------------------------------------------------|--------------------------------------------------------------|
|                     | Rapid transient pulse                                                                     | GB/T 17626.4-2008: Test level 2,                             |
|                     | group test                                                                                | current voltage 1kV, other 500V                              |
|                     | Surge (shock)                                                                             | GB/T 17626.5-2008: Test level 4, test                        |
|                     | immunity test                                                                             | voltage 4kV                                                  |
|                     | Conducted Nuisance<br>Immunity Test for RF<br>Field Induction                             | GB/T 17626.6-2008: Test level 3, test field strength 10V/m   |
|                     | Immunity tests for<br>voltage dips, short-term<br>interruptions and<br>voltage variations | GB/T 17626.11-2008: Current and voltage test error qualified |
|                     | Shock wave immunity                                                                       | GB/T 17626.12-1998: Class B ITE test,                        |
|                     | test                                                                                      | pass                                                         |
|                     |                                                                                           | GBT22264.1-2008 Mounted digital                              |
|                     |                                                                                           | display electrical measuring                                 |
| Standards-compliant |                                                                                           | instruments Part 1: Definitions and                          |
|                     |                                                                                           | general requirements                                         |
|                     |                                                                                           | GBT22264.7-2008 Mounted digital                              |
|                     |                                                                                           | display electrical measuring                                 |
|                     |                                                                                           | instruments Part 7: Special                                  |
|                     |                                                                                           | requirements for multifunction meters                        |
|                     |                                                                                           | GBT22264.8-2009 Mounted digital                              |

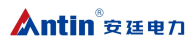

| display electrical measuring         |
|--------------------------------------|
| instruments Part 8: Recommended test |
| methods                              |

# 2.2 Outline/opening dimensions and installation drawings

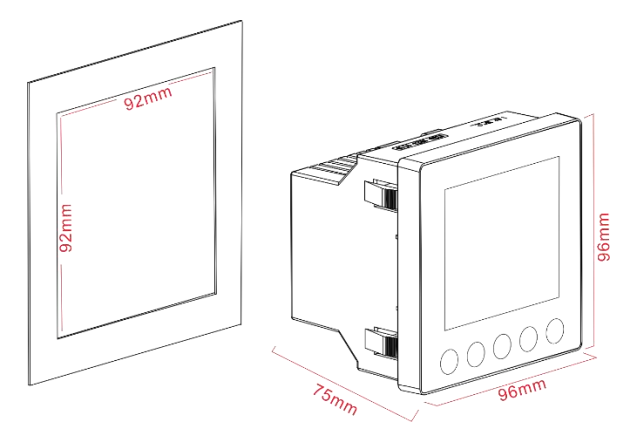

# 2.3 Wiring diagram

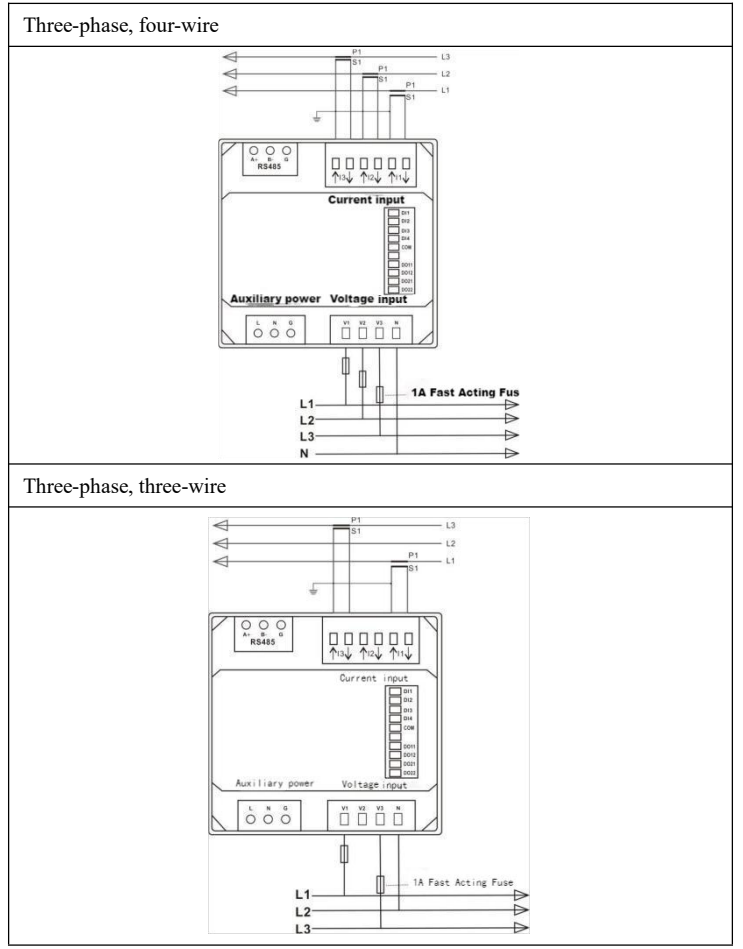

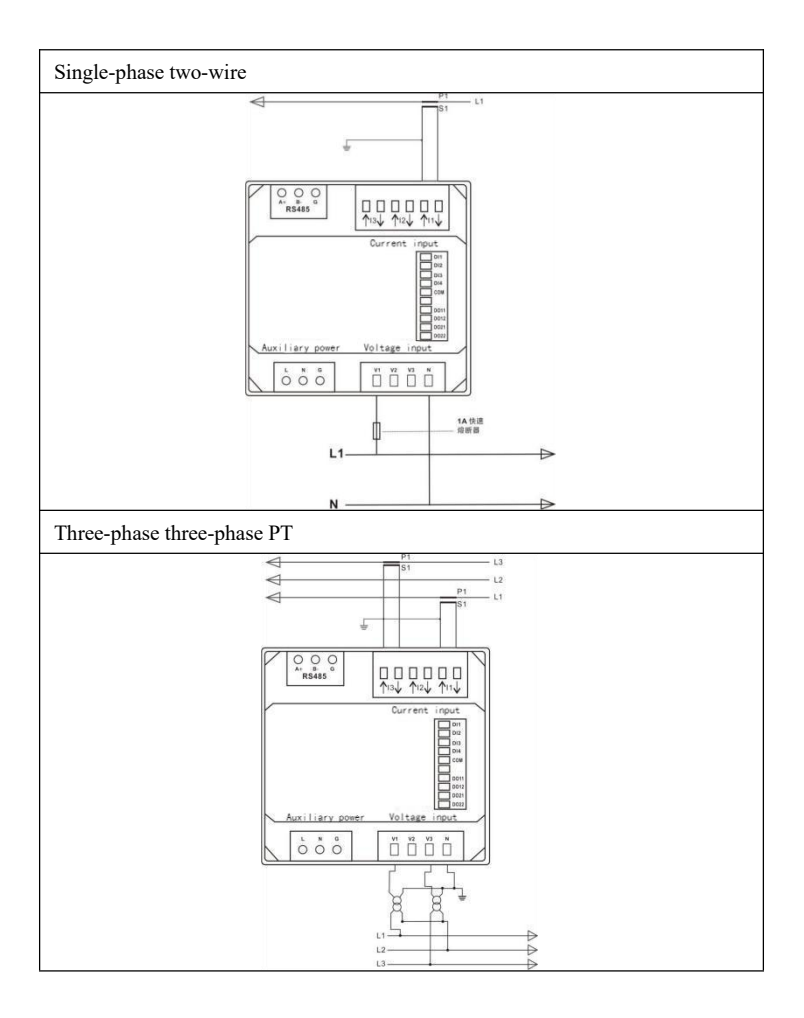

# **Chapter 3 Operating Instructions**

#### 3.1 Description of panel key operation

After correct wiring, turn on the power to enter the normal measurement

state, the screen displays as follows:

| First screen  | Power on full screen display       |
|---------------|------------------------------------|
| Second screen | Show software version              |
| Third screen  | Shows internal testing is complete |

#### 3.1.1 Key Definition

| There are 5 buttons on the panel, from left to right they are $\frac{PhS}{M}$ , | V/A,,, |
|---------------------------------------------------------------------------------|--------|
|---------------------------------------------------------------------------------|--------|

Button operation is divided into two kinds of long press and short press:

Long press: press the button for more than 2 seconds.

Short press: Pressing the key and releasing it within 1 second is a short

press.

|      | Short press: 1, Display the value of power, voltage and current of |  |  |  |  |  |
|------|--------------------------------------------------------------------|--|--|--|--|--|
| Ph S | each phase; 2、Return to the previous menu or quit                  |  |  |  |  |  |
| ESC  | Long press: auto rotate function on/off                            |  |  |  |  |  |
|      | Short press:                                                       |  |  |  |  |  |
| V/A  | 1. Display the current grid environment voltage, current value;    |  |  |  |  |  |

|                          | Cursor to the left Long press: View voltage sub-harmonics (up to    |  |  |  |  |
|--------------------------|---------------------------------------------------------------------|--|--|--|--|
|                          | 63rd)                                                               |  |  |  |  |
|                          | Short press: 1, display power factor, frequency, maximum demand     |  |  |  |  |
| MD <sup>▲</sup><br>PF Hz | value; 2, upward scroll; 3, the increment of the number             |  |  |  |  |
|                          | Long press: view current sub-harmonics (up to 63rd)                 |  |  |  |  |
|                          | Short press: displays the active power, reactive power and apparent |  |  |  |  |
| Р                        | power values in the current grid environment                        |  |  |  |  |
|                          | Short press:                                                        |  |  |  |  |
|                          | 1. Display the power information in the current grid environment;   |  |  |  |  |
|                          | 2、Cursor moves to the right                                         |  |  |  |  |
| E 🖣                      | Long press:                                                         |  |  |  |  |
|                          | 1. Enter the setting mode;                                          |  |  |  |  |
|                          | Setting confirmation key                                            |  |  |  |  |

# 3.1.2 Measurement Parameter View

|            | three-phase, four-wire (4-wire) |                                      | three-phase, three-wire |                                      | Single-phase two-wire |                                      |
|------------|---------------------------------|--------------------------------------|-------------------------|--------------------------------------|-----------------------|--------------------------------------|
| keystrokes | demonstrate                     | parameters                           | demonstrate             | parameters                           | demonstrate           | parameters                           |
| Ph S       | 1                               | Ll power<br>(W)<br>Ll voltage<br>(V) | 1                       | L1 power<br>(W)<br>L1 voltage<br>(V) | 1                     | Ll power<br>(W)<br>Ll voltage<br>(V) |

|   | L1 current  |   | L1 current | L1 current  |
|---|-------------|---|------------|-------------|
|   | (A)         |   | (A)        | (A)         |
|   | L1 active   |   | L1 active  | L1 active   |
|   | power (kWh) |   | power      | power (kWh) |
|   |             |   | (kWh)      |             |
|   | L2 power    |   | L2 power   |             |
|   | (W)         |   | (W)        |             |
|   | L2 voltage  |   | L2 voltage |             |
|   | (V)         |   | (V)        |             |
| 2 | L2 current  | 2 | L2 current |             |
|   | (A)         |   | (A)        |             |
|   | L2 active   |   | L2 active  |             |
|   | power       |   | power      |             |
|   | (kWh)       |   | (kWh)      |             |
|   | L3 power    |   | L3 power   |             |
|   | (W)         |   | (W)        |             |
|   | L3 voltage  |   | L3 voltage |             |
|   | (V)         |   | (V)        |             |
| 3 | L3 current  | 3 | L3 current |             |
|   | (A)         |   | (A)        |             |
|   | L3 active   |   | L3 active  |             |
|   | power       |   | power      |             |
|   | (kWh)       |   | (kWh)      |             |

| 4 | L1 power<br>(W)<br>L1 voltage<br>(V)<br>L1 current<br>(A)<br>L1 reactive<br>power<br>(kVArh) | 4 | L1 power<br>(W)<br>L1 voltage<br>(V)<br>L1 current<br>(A) L1<br>reactive<br>power<br>(kVArh) | 2 | Ll power<br>(W)<br>Ll voltage<br>(V) L1<br>current (A)<br>Ll reactive<br>power<br>(kVArh) |
|---|----------------------------------------------------------------------------------------------|---|----------------------------------------------------------------------------------------------|---|-------------------------------------------------------------------------------------------|
| 5 | L2 power<br>(W)<br>L2 voltage<br>(V)<br>L2 current<br>(A)<br>L2 reactive<br>power<br>(kVArh) | 5 | L2 power<br>(W)<br>L2 voltage<br>(V)<br>L2 current<br>(A)<br>L2 reactive<br>power<br>(kVArh) |   |                                                                                           |
| 6 | L3 power<br>(W)<br>L3 voltage<br>(V)<br>L3 current                                           | 6 | L3 power<br>(W)<br>L3 voltage<br>(V)<br>L3 current                                           |   |                                                                                           |

|     |   | (A)          |   | (A)         |   |            |
|-----|---|--------------|---|-------------|---|------------|
|     |   | L3 reactive  |   | L3 reactive |   |            |
|     |   | power        |   | power       |   |            |
|     |   | (kVArh)      |   | (kVArh)     |   |            |
|     |   | L1-N         |   |             |   |            |
|     |   | voltage      |   |             |   |            |
|     |   | L2-N         |   |             |   | L1-N       |
|     | 1 | voltage      |   |             | 1 | voltage    |
|     |   | L3-N         |   |             |   |            |
|     |   | voltage      |   |             |   |            |
|     | 2 | Voltage      |   | Voltage     |   |            |
|     |   | L1-L2        |   | L1-L2       |   |            |
|     |   | Voltage      |   | Voltage     |   |            |
| V/A |   | L2-L3        | 1 | L2-L3       |   |            |
|     |   | Voltage      |   | Voltage     |   |            |
|     |   | L3-L1        |   | L3-L1       |   |            |
|     |   | L1 current   |   |             |   |            |
|     |   | L2 current   |   | L1 current  |   |            |
|     | 3 | L3 current N | 2 | L2 current  | 2 | L1 current |
|     |   | phase        |   | L3 current  |   |            |
|     |   | current      |   |             |   |            |
|     | 4 | L1 voltage   | 3 | L1-2        | 3 | L1 voltage |

|                          |   | total       |   | voltage    |   | total       |
|--------------------------|---|-------------|---|------------|---|-------------|
|                          |   | harmonics   |   | total      |   | harmonics   |
|                          |   | L2 voltage  |   | harmonics  |   |             |
|                          |   | total       |   | L2-3       |   |             |
|                          |   | harmonics   |   | voltage    |   |             |
|                          |   | L3 voltage  |   | total      |   |             |
|                          |   | total       |   | harmonics  |   |             |
|                          |   | harmonics   |   | L3-1       |   |             |
|                          |   |             |   | Voltage    |   |             |
|                          |   |             |   | total      |   |             |
|                          |   |             |   | harmonics  |   |             |
|                          |   | L1 current  |   | L1 current |   |             |
|                          |   | total       |   | total      |   |             |
|                          |   | harmonic    |   | harmonic   |   |             |
|                          |   | L2 current  |   | L2 current |   | L1 current  |
|                          | 5 | total       | 4 | total      | 4 | total       |
|                          |   | harmonic    |   | harmonic   |   | harmonics   |
|                          |   | L3 current  |   | L3 current |   |             |
|                          |   | total       |   | total      |   |             |
|                          |   | harmonic    |   | harmonic   |   |             |
|                          |   | ,           |   | ,          |   |             |
|                          | 6 | pnase       | 5 | pnase      |   |             |
|                          |   | sequence    |   | sequence   |   |             |
| MD <sup>▲</sup><br>PF Hz | 1 | Total power | 1 | Total      | 1 | Total power |

|   | factor                                                                                                |   | power                                                                                                 |   | factor                                      |
|---|----------------------------------------------------------------------------------------------------|---|----------------------------------------------------------------------------------------------------|---|---------------------------------------------|
|   | Frequency                                                                                             |   | factor                                                                                                |   | Frequency                                   |
|   |                                                                                                    |   | frequency                                                                                             |   |                                             |
| 2 | L1 power<br>factor L2<br>power factor<br>L3 power<br>factor                                           | 2 | L1 power<br>factor L2<br>power<br>factor L3<br>power<br>factor                                        |   |                                             |
| 3 | L1 Current<br>Maximum<br>Demand<br>L2 Current<br>Maximum<br>Demand<br>L3 Current<br>Maximum<br>Demand | 3 | L1 Current<br>Maximum<br>Demand<br>L2 Current<br>Maximum<br>Demand<br>L3 Current<br>Maximum<br>Demand | 2 | L1 Current<br>Maximum<br>Requirement        |
| 4 | Maximum<br>total power<br>requirement<br>Maximum<br>reactive                                          | 4 | Maximum<br>total power<br>requiremen<br>t Maximum<br>reactive                                         | 3 | L1<br>Maximum<br>power<br>requirement<br>L1 |

|   |   | power       |   | power       | Maximum     |
|---|---|-------------|---|-------------|-------------|
|   |   | requirement |   | requiremen  | reactive    |
|   |   | Maximum     |   | t Maximum   | power       |
|   |   | apparent    |   | apparent    | requirement |
|   |   | power       |   | power       | L1          |
|   |   | requirement |   | requiremen  | Maximum     |
|   |   |             |   | t           | apparent    |
|   |   |             |   |             | power       |
|   |   |             |   |             | requirement |
|   |   | L1 active   |   | L1 active   |             |
|   | 1 | power       | 1 | power       |             |
|   |   | L2 active   |   | L2 active   |             |
|   |   | power       |   | power       |             |
|   |   | L3 active   |   | L3 active   |             |
|   |   | power       |   | power       |             |
|   |   | L1 reactive |   | L1 reactive |             |
| Р |   | power       |   | power       |             |
|   |   | L2 reactive |   | L2 reactive |             |
|   | 2 | power       | 2 | power       |             |
|   |   | L3 reactive |   | L3 reactive |             |
|   |   | power       |   | power       |             |
|   |   | L1 apparent |   | L1          |             |
|   | 3 | power       | 3 | apparent    |             |

|   |   | L2 apparent<br>power<br>L3 apparent<br>power |   | power<br>L2<br>apparent<br>power<br>L3<br>apparent |   |              |
|---|---|----------------------------------------------|---|----------------------------------------------------|---|--------------|
|   |   |                                              |   | power                                              |   |              |
|   |   | Total active                                 |   | Total active                                       |   |              |
|   |   | power                                        |   | power                                              |   | L1 active    |
|   |   | Total                                        | 4 | Total                                              | 1 | power L1     |
|   | 4 | reactive                                     |   | reactive                                           |   | reactive     |
|   |   | power                                        |   | power                                              |   | power L1     |
|   |   | Total                                        |   | Total                                              |   | apparent     |
|   |   | apparent                                     |   | apparent                                           |   | power        |
|   |   | power                                        |   | power                                              |   |              |
|   | , | Total active                                 | , | Total active                                       |   | Total active |
|   | 1 | power                                        | 1 | power                                              | 1 | power        |
|   |   | Total                                        |   | Total                                              |   | Total        |
| Ē | 2 | reactive                                     | 2 | reactive                                           | 2 | reactive     |
|   |   | power                                        |   | power                                              |   | power        |
|   | 3 | Positive                                     | 3 | Positive                                           | 3 | Positive     |
|   |   | active power                                 |   | active                                             |   | active power |

|   |                               |   | power                         |   |                               |
|---|-------------------------------|---|-------------------------------|---|-------------------------------|
| 4 | Reverse<br>active power       | 4 | Reverse<br>active<br>power    | 4 | Reverse<br>active power       |
| 5 | Positive<br>reactive<br>power | 5 | Positive<br>reactive<br>power | 5 | Positive<br>reactive<br>power |
| 6 | Reverse<br>reactive<br>power  | 6 | Reverse<br>reactive<br>power  | 6 | Reverse<br>reactive<br>power  |

### 3.1.3 Subharmonic View

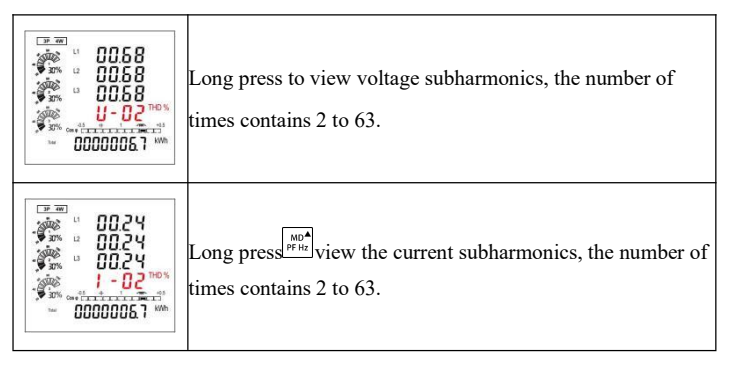

# 3.2 Basic settings

# 3.2.1 Password access

|              | The setup mode is password protected and you need to enter                                                                                     |
|--------------|----------------------------------------------------------------------------------------------------|
|              | the correct password before entering the setup mode.                                                                                           |
|              | Long press the setup screen appears, the number on the                                                                                         |
| PRSS         | far left of the screen blinks, and the default password is                                                                                     |
| <b>1</b> 000 | 1000.                                                                                                    |
|              | $\operatorname{Press}_{p \neq h_{\mathcal{U}}}^{\operatorname{Mo}^{A}} \xrightarrow{p} \operatorname{key} \text{ to enter the password.Short}$ |
|              | press E acknowledging the numbers. Lastly, long                                                                                                |
|              | press confirm password. An incorrect password displays                                                                                         |
|              | ERR.                                                                                                    |

# **3.2.2** Communication settings

| <b>CC</b> 1 | The RS485 communication port can be used for Modbus  |
|-------------|------------------------------------------------------|
| 566<br>75   | RTU protocol. The following parameters are optional: |
| 485<br>[0nn | address, baud rate, parity bit, stop bit             |
|             | Uppg proce                                           |
|             | Long press go to the Address Settings option.        |

### **3.2.3 Address Settings**

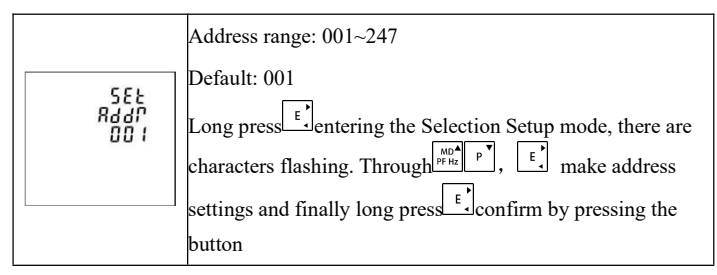

#### 3.2.4 Baud rate setting

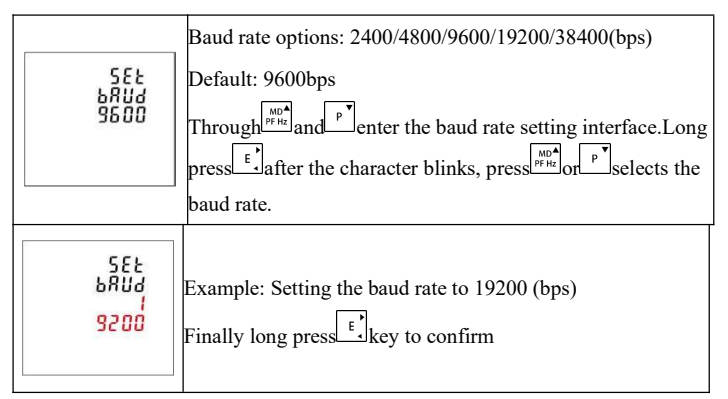

### 3.2.5 Check Digit Setting

| 58£<br>2801<br>0005 | Check digit options: NONE, EVEN, ODD                         |
|---------------------|--------------------------------------------------------------|
|                     | Default stop bit:NONE                                        |
|                     | (Note: If the parity bit is set to ODD or EVEN, the stop bit |
|                     | can only be held at 1)                                       |

|                             | Through $\frac{1}{\mu^{p}+\mu}$ and $\stackrel{p}{r}$ go to the check digit setting interface. Long press $\stackrel{[t]}{l}$ after character blinking, press $\stackrel{[w]}{\mu^{p}+\mu}$ selects the checksum bit. |
|-----------------------------|----------------------------------------------------------------------------------------------------|
| 588<br>2801<br>8480<br>8480 | Example:<br>Set the checksum bit to: EVEN<br>Finally long press to confirm the settings. Short press go<br>back to the main Settings page.                                                                            |
| 555<br>9871<br>044          | Example:<br>Set the checksum bit to:Odd<br>Lastly, long press <sup>£</sup> confirm the settings. Short press <sup>Ph S</sup> Go<br>back to the main Settings page.                                                    |

# 3.2.6 Stop Bit Setting

|     | Stop Bit Options: 1or2                                                          |
|-----|---------------------------------------------------------------------------------|
|     | Default Stop Bit: 1                                                             |
| SEL | (Note: If the parity bit is set to ODD or EVEN, the stop                        |
| 1   | bit can only be held at 1.)                                                     |
|     | Through Fred or Enter the stop bit setting interface.Long                       |
|     | $\operatorname{press}^{\operatorname{E}}$ , when the character starts to flash, |
|     | press <sup>wph</sup> or <sup>py</sup> make a selection.                         |

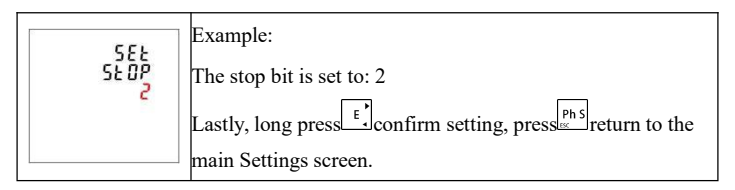

### 3.2.7 CT Settings

| From the main Settings screen. Through $\stackrel{\text{price}}{}$ and $\stackrel{\text{P}}{}$ key for CT selection settings. | SEE<br>CE | From the main Settings screen. Through refer and refer to the settings. |
|----------------------------------------------------------------------------------------------------|-----------|-------------------------------------------------------------------------|
|----------------------------------------------------------------------------------------------------|-----------|-------------------------------------------------------------------------|

#### 3.2.7.1 CT2 Settings

| 586<br>562<br>5 × | Set the secondary measurement current option of the meter<br>5A or 1A<br>Default CT2: 5A<br>Long press the CT2 setup screen.Long press the 2<br>seconds later, characters start blinking. Press the character of the character start blinking. Press the character of the character start blinking. |
|-------------------|----------------------------------------------------------------------------------------------------|
|                   | Example:<br>Let CT2 be 1 A<br>Lastly, long press they to confirm.                                                                                                    |

#### 3.2.7.2 CT1 Settings

|                       | Setting the primary measurement current option of the meter:                                                                     |
|-----------------------|----------------------------------------------------------------------------------------------------|
|                       | 1~9999 default CT15A                                                                                                    |
| 5EE<br>[E]            | Long press $[t]$ enter the CT1 setup screen. LOng press $[t]$ 2                                                                  |
| 0005 ^                | seconds, CT1 starts blinking. Through $\frac{MD^{A}}{PFHz}$ and $\frac{P}{P}$ key to set                                         |
|                       | CT1: 1 to 9999.                                                                                                    |
|                       | Lastly, long press confirm the settings.                                                                                         |
| 5EF<br>2EF<br>20100 x | For example, set CT1 to 100A.<br>Long press after confirming the settings, press product back<br>to the main CT Settings screen. |
| -                     |                                                                                                    |

### 3.2.8 PT Setting

| 5EE<br>PE | From the main Settings screen. Through real and real key for PT selection settings. |
|-----------|-------------------------------------------------------------------------------------|
|-----------|-------------------------------------------------------------------------------------|

#### 3.2.8.1 PT2 Settings

|       | Set the secondary measurement voltage of the meter |
|-------|----------------------------------------------------|
| PF5   | Range: 100V~480V                                   |
| L - N | Default: 230V                                      |
|       | Long press Confirm the settings.                   |

#### 3.2.8.2 PT1 Setting

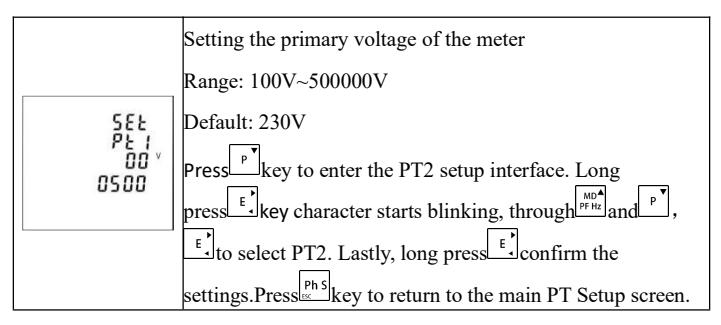

### 3.2.9 Demand cycle setting

| SEE | From the main Settings screen. Through $\frac{p}{p}$ and $p$ make the selection of the demand time period setting. |
|-----|----------------------------------------------------------------------------------------------------|
| dñd | The range of options is there:OFF, 5, 8, 10, 15, 30, 60 minute                                                     |

#### 3.2.9.1 Demand mode setting

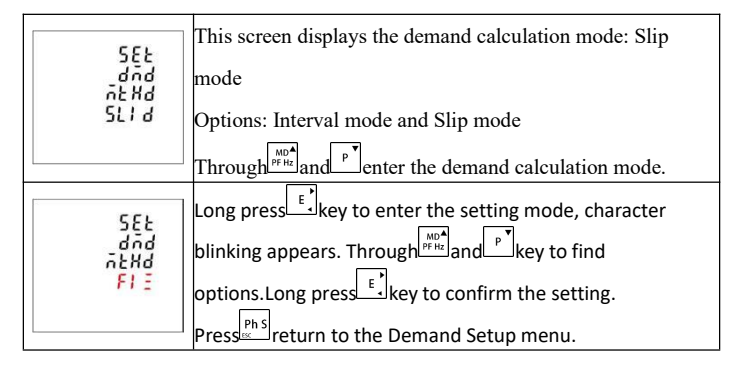

#### 3.2.9.2 Demand update cycle (DIT) setting

|                   | This screen displays the current selected demand update                       |
|-------------------|-------------------------------------------------------------------------------|
| 5EE<br>81 E<br>80 | cycle.                                                                        |
|                   | The default is 60 minutes with a range of 1 to 60 minutes.Off                 |
|                   | meter is this feature turned off.                                             |
|                   | Long press access to DIT settings. Long press key for                         |
|                   | two seconds before the characters start flashing.                             |
|                   | Through $\frac{1}{P^{P}Hz}$ and $\frac{P}{P}$ to select options. Lastly, long |
|                   | presskey to confirm.                                                          |

#### 3.2.9.3 Slip time

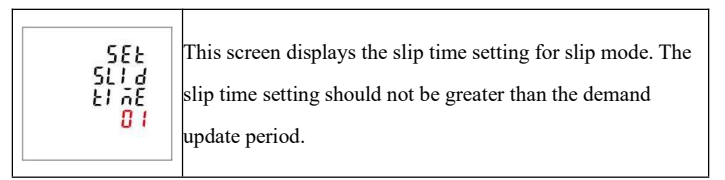

### 3.2.10 Time setting

| SEE   | This screen sets the time when the backlight is always on as well as the rotation time.               |
|-------|----------------------------------------------------------------------------------------------------|
| El ñE | In the Setup menu, pass the $\frac{MO^{A}}{P^{PHC}}$ and $\frac{P}{P}$ key to select the time option. |

#### 3.2.10.1 Backlight Time Setting

|     | This meter allows you to set the backlight illumination time                                |
|-----|---------------------------------------------------------------------------------------------|
| 555 | Options: ON/OFF/5/10/30/60/120 minutes. Default: 60                                         |
|     | minutes                                                                                     |
|     | If 5 is set, the backlight will go out after 5 minutes.                                     |
|     | Note: If set to ON, the backlight will be always on                                         |
| bü  | Long press Ekey to enter the backlight constant light time                                  |
|     | setting. Long press key, characters start blinking,                                         |
|     | through $\frac{M^{0}}{P^{FH_{z}}}$ and $\frac{P}{P}$ key to select the option. Lastly, long |
|     | press E, key to confirm.                                                                    |

#### 3.2.10.2 Screen rotation time setting

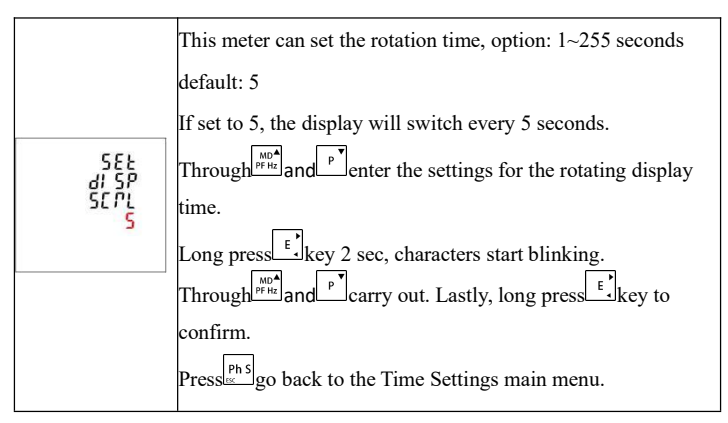

# 3.2.11 System real-time clock setting

| 58E<br>545<br>7EC            | This screen sets the meter's real-time clock.<br>By pressing the key to enter the date and time settings. |
|------------------------------|----------------------------------------------------------------------------------------------------|
| SEE<br>dREE<br>2017<br>10.01 | Set the meter real-time date.<br>Left: 2017-October-1 Displayed as: YYYY-MM-DD                            |
| 585<br>51 58<br>1620<br>158  | Setting the meter real time<br>The left image shows 16:20:58 displayed as HH-MM-SS                        |

### 3.2.12 Rate Time Setting

| 582<br>2007<br>21 78<br>21 78 | This screen sets the time period for different rates<br>Through E, key to access time period and rate settings |
|-------------------------------|----------------------------------------------------------------------------------------------------|
|-------------------------------|----------------------------------------------------------------------------------------------------|

| EL ÁE<br>0 1<br>06.00<br>FEE 1 | Setting up time periods and corresponding rates<br>Displayed on the left: Time<br>01 - time period number, range: 01 to 08<br>06:00 - start time of the time period, form: HH-MM<br>FEE1-Rate 1, range 1 to 4. |
|--------------------------------|----------------------------------------------------------------------------------------------------|
|                                | FEE1-Rate 1, range 1 to 4.<br>Through <sup>E</sup> , key, users can set time periods and rate information                                                                                                    |

### **3.2.13** Type of grid system

|     | The default setting for this meter is 3-phase 4-wire, other                                                |
|-----|----------------------------------------------------------------------------------------------------|
| SEE | grid system options can be selected through the settings:                                                  |
| 595 | 3P34,3P3W,1P2W                                                                                             |
|     | From the Setup screen, pass the $\frac{MD^{+}}{PPHL}$ and $\frac{P}{P}$ key to select the grid system type |

# 3.2.14 System type

|           | This screen shows that the grid mode is now 3-phase 4-wire                                                                                                    |
|-----------|----------------------------------------------------------------------------------------------------|
| ŞĘĘ       | Long press key to enter the grid system type selection.                                                                                                    |
| ะรี่คียี่ | Long press key, character blinking occur.                                                                                                    |
| 1,15      | Through Through the state of the state of th |
|           | to confirm                                                                                                    |

| 585<br>545<br>393<br>393 | For example, the screen shows that the present mode is three-phase, three-wire. |
|--------------------------|---------------------------------------------------------------------------------|
| 555<br>545<br>192        | Example: The screen displays the offline mode as single-phase, two-wire.        |

# 3.2.15 System connection settings

| 58F<br>282<br>285        | This meter can correct the inversion of the transformer.<br>(Reversed in/out transformers can be set by the meter<br>without removing wires.)<br>Through Through to select the correction option.                                                                                      |
|--------------------------|----------------------------------------------------------------------------------------------------|
| 545<br>545<br>545<br>545 | Options: Frd (forward wiring) and rEv (reverse wiring)<br>Default: FRD (forward wiring)<br>Long press they to enter the A-phase correction screen.<br>Long press they, characters start blinking,<br>Through they and they carry out a selectio.<br>Lastly, long press they to confirm |

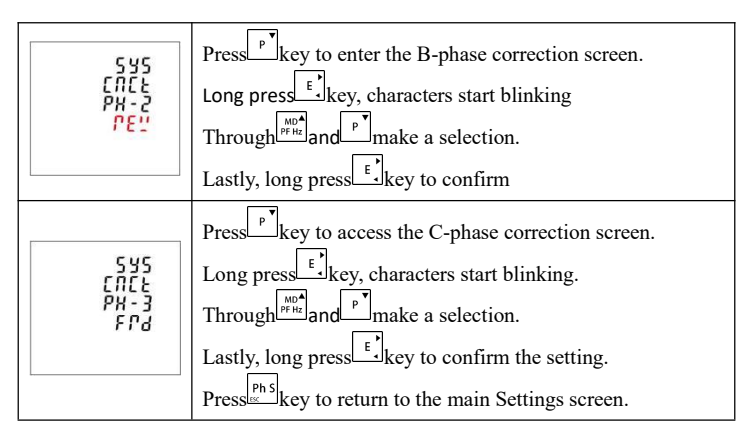

#### 3.2.16 Modify a password

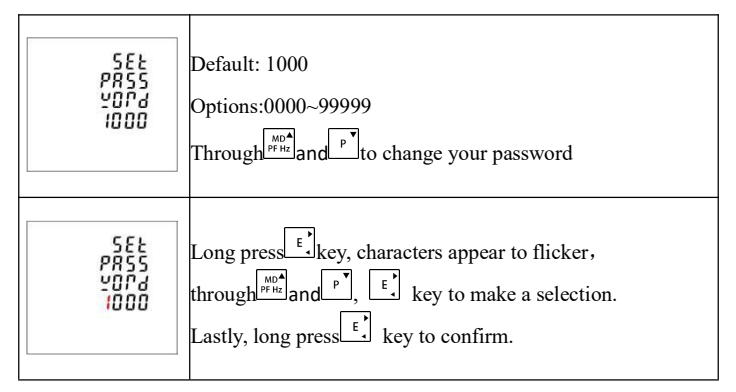

# 3.2.17 Auto Rotation Setting

|                              | This meter can be set up with automatic display rotation                       |
|------------------------------|--------------------------------------------------------------------------------|
|                              | Options: on and off                                                            |
| 5EE<br>RUED                  | There are two ways:                                                            |
| di SP<br>SCPL                | ①Through and to make automatic rotating display                                |
|                              | function settings.Long press key, characters start blinking.                   |
|                              | Through $\frac{p_{0}}{p_{FHz}}$ and $\sum$ Select "On" or "Off".               |
|                              | Lastly, long press confirm                                                     |
| 80F0<br>91 26                | ②Exit Setup button. Long presser 2 seconds                                     |
| SEPL                         | For example, the picture on the left now shows the                             |
|                              | autorotation function ON (on).                                                 |
| RUED<br>al SP<br>SCPL<br>OFF | Long presserver the screen displays the automatic rotation function OFF (off). |
|                              |                                                                                |

# 3.2.18 Digital Input (DI)

| SEF<br>91 | Press $\mathbf{E}^{\mathbf{t}}$ key to access the submenu. |
|-----------|------------------------------------------------------------|
|-----------|------------------------------------------------------------|

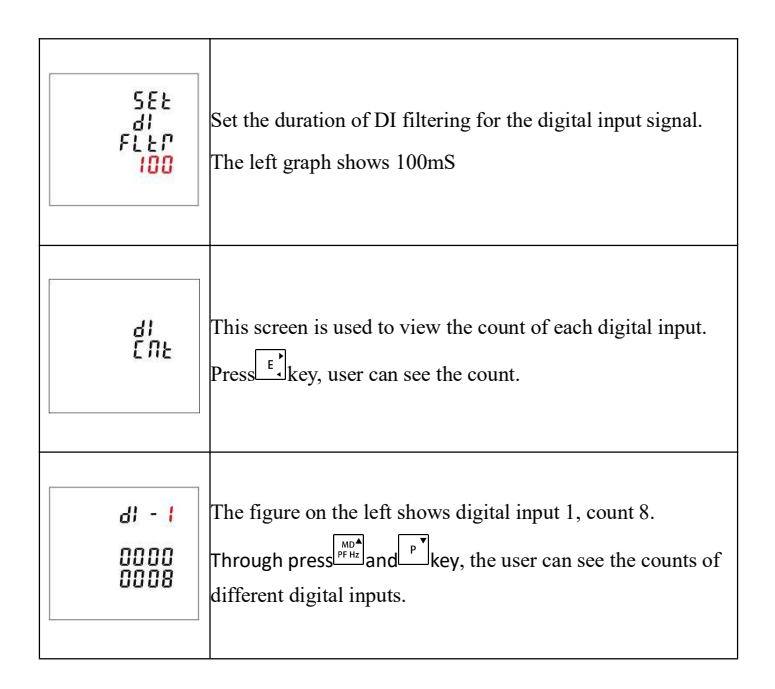

### 3.2.19 Digital Output (DO)

| 582 | This screen is used to set the digital output parameters and   |
|-----|----------------------------------------------------------------|
| d 0 | view the status.                                               |
|     | Through press $\mathbf{E}^{\mathbf{k}}$ key go to the submenu. |

| 5EE<br>80-1                         | This screen selects the number of digital outputs to be<br>viewed<br>The figure on the left shows DO-1.                    |
|-------------------------------------|----------------------------------------------------------------------------------------------------|
|                                     | I hrough were can set and view the parameters and status of the DO-1.                                                      |
|                                     | Through $\frac{p_{\text{FHz}}}{2}$ and $\frac{p_{\text{FHz}}}{2}$ , user can select different digital outputs.             |
| 582<br>80-1<br>81                   | This screen is used to set alarm messages related to DO-1                                                                  |
| 581<br>20-1<br>1998<br>1822<br>1822 | This screen sets the digital output mode of the DO-1.<br>Left display: LEVE LEVE=Level level mode<br>PULS=Pulse pulse mode |
| 582<br>20-1<br>6272<br>0780         | This screen is used to control the status of DO-1<br>The left figure shows the status as disconnected.                     |

# 3.2.20 DO Alarm Setting

| 582<br>80-1<br>81          | This menu is for DO alarm setup options.                                                                                                    |  |  |  |  |  |
|----------------------------|----------------------------------------------------------------------------------------------------|--|--|--|--|--|
| SEE<br>40 - 1<br>RL<br>U 1 | The alarm function can be associated to the following<br>parameters:<br>U1,U2,U3,Unav(L-N)<br>U12,U23,U31,Uuav(L-L)<br>I1,I2,I3,Iav,In<br>P1,P2,P3,P-total Q1,Q2,Q3,Q-total<br>S1,S2,S3,S-total<br>PF1,PF2,PF3,PF-total<br>F(frequency)<br>Null indicates that no parameters are associated. |  |  |  |  |  |
| 582<br>40-1<br>4829<br>200 | This option sets the DO action delay time in ms.<br>The figure on the left shows 200ms.                                                                                                    |  |  |  |  |  |
| 5EE<br>d0-1<br>HC<br>1000  | This option sets the high value for DO-1 closure.<br>The figure on the left shows: HC 1000V, indicating that<br>DO-1 will close when U1 reaches 1000V.                                                                                                    |  |  |  |  |  |

| SEE<br>40-1<br>800<br>800  | This option sets the high value at which DO-1 disconnects.<br>The graph on the left shows: HO 800V, indicating that DO-1<br>will disconnect when U1 drops to 800V. |  |  |  |  |  |
|----------------------------|----------------------------------------------------------------------------------------------------|--|--|--|--|--|
| SEE<br>40 - 1<br>LC<br>100 | This option sets the low value at which DO-1 closes.<br>The left graph shows LC 100V, indicating that DO-1 closes<br>when U1 is as low as 100.                     |  |  |  |  |  |
| SEL<br>40-1<br>L0<br>110   | This option sets the low value at which DO-1 closes.<br>The left graph shows LO170V, indicating that DO-1 will<br>break when U1 rises back to 170V.                |  |  |  |  |  |

#### **3.2.21 SOE (recorded information on events)**

This meter provides event logging function, which can record up to 30 events as follows: 1, power off 2, power on 3, CT2 change 4, CT1 change 5, PT2 change 6, PT1 change 7, power zero 8, demand zero 9, alarm occurrence

| di 5P<br>50E<br>1 NFD | This menu is used to view event logs up to 30 times.<br>Through press the submenu. |
|-----------------------|------------------------------------------------------------------------------------|
|-----------------------|------------------------------------------------------------------------------------|

| 50E<br>-01<br>P04P<br>0N                      | The left image shows the first event record<br>Through press $\frac{1}{ P + k }$ and $\frac{P}{ V + k }$ key, user can view other event log information. |
|-----------------------------------------------|----------------------------------------------------------------------------------------------------|
| S D E<br>- 0 I<br>20 I 1<br>09.08<br>IB40 I 1 | Through press <b>E</b> , key, user can view the date and event that the event occurred.                                                                  |

### 3.2.22 Zero

| ГЕ-<br>5ЕЕ<br>ЕПСУ | Zeroing of power (including active power, reactive power,<br>apparent power, forward and reverse power).<br>Current demand, power demand clear. |  |  |  |  |  |  |
|--------------------|----------------------------------------------------------------------------------------------------|--|--|--|--|--|--|
| PE-<br>SEL<br>dād  |                                                                                                    |  |  |  |  |  |  |
| PE-<br>SEE<br>RLL  | All parameters are cleared to zero.                                                                                                    |  |  |  |  |  |  |

| רק-<br>551                    | This screen provides various parameter clearing functions.<br>Press $\begin{bmatrix} t \\ t \end{bmatrix}$ key to enter the submenu.<br>Through $\begin{bmatrix} MD^{n}\\ PFHE \end{bmatrix}$ and $\begin{bmatrix} P \end{bmatrix}$ key to select the clear option. |  |  |  |  |  |  |
|-------------------------------|----------------------------------------------------------------------------------------------------|--|--|--|--|--|--|
| ре-<br>58£<br>506             | SOE (event logging) cleared to zero                                                                                                    |  |  |  |  |  |  |
| ГЕ-<br>5ЕŁ<br>41<br>СПŁ       | DI count clear                                                                                                    |  |  |  |  |  |  |
| 78 -<br>588 -<br>68 -<br>61 0 | Maximum and minimum value clearing                                                                                                    |  |  |  |  |  |  |
| ГЕ-<br>5ЕŁ<br>50Е             | SOE (event logging) cleared to zero                                                                                                    |  |  |  |  |  |  |

| ΓΕ-<br>5ΕΕ<br>41<br>ΕΠΕ | DI count clear                     |
|-------------------------|------------------------------------|
| PE-<br>SEE<br>RLL       | All parameters are cleared to zero |

### 3.2.23 Battery replacement

The meter has a compound rate as well as a real time clock function, and it has a 3V DC battery as a back-up power supply. When the battery voltage falls below 2.4V DC, the meter's LCD displays a warning symbol user will need to replace the battery with a new one.

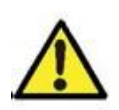

When replacing the battery, make sure that the voltage input of the meter is not connected.

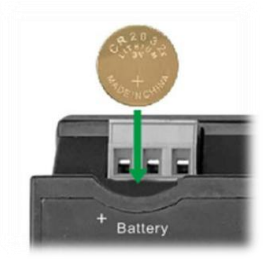

# Liquid Crystal Segment Code English Correspondence

# Table

| 1 | 2        | 3 | 4 | 5 | 6 | 7 | 8 | 9 | 0   | Α  | В |
|---|----------|---|---|---|---|---|---|---|-----|----|---|
|   | 2        |   | Ч | 5 | 6 |   | 8 | 9 |     | R  | Р |
| С | D        | E | F | G | Η |   | J | Κ | L   | Μ  | Ν |
| Ľ | Ч        | E | F |   | Н |   |   | R | L   | n. | Π |
| 0 | P        | Q | R | S | Т | U | V | W | Х   | Υ  | Ζ |
|   | <b>P</b> | 9 | Γ | 5 | F |   |   | U | 111 | Ч  | ל |

# After-sales service

1. If the user does not understand the description in the manual during installation and commissioning, please contact the aftersales team.

2. The company's technology is ready to answer product-related questions.

3. The problems arising in the use of the product will be replied within one working day.

4. Our company has a one-year free warranty for the above products from the date of sale.

Technical descriptions are subject to change without notice

Hangzhou Antin Power Technology Co.,Ltd. R&D headquarters: 8th floor, Lufang Science and Technology Innovation Building, Xihu District, Hangzhou City, Zhejiang Province Intelligent manufacturing base: 4th Floor, Building 3, Block C, Qinglan Science and Technology Innovation Park, Xihu District, Hangzhou City, Zhejiang Province Email: sales@china-antin.com Website: http://www.china-antin.com